## 스마트출석관리시스템(SAM) 출석 방법

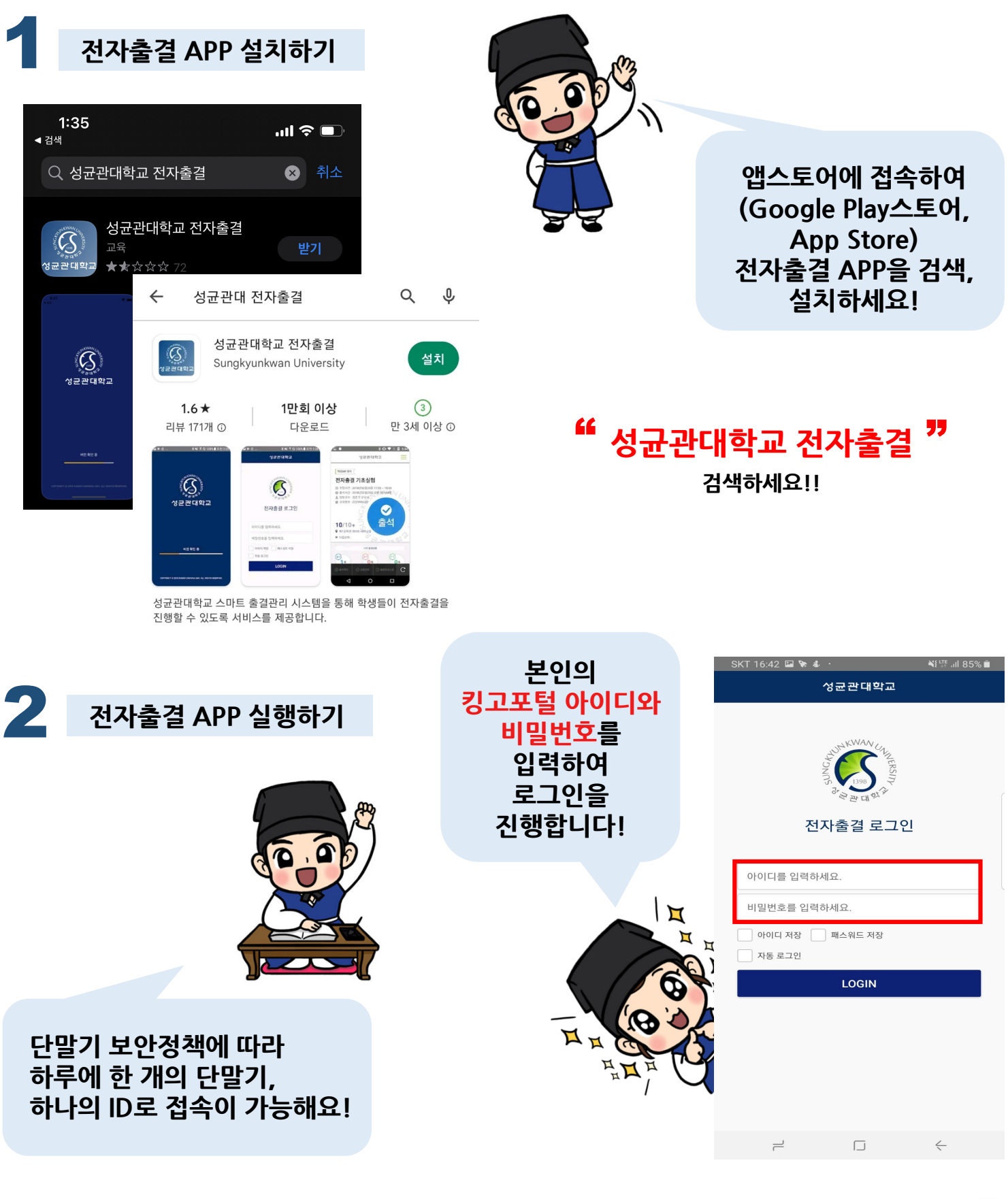

※ 성균관대학교 전자출결시스템 홈페이지(<u>https://attend.skku.edu/</u>)에서도 킹고포털 아이디와 비밀번호로 접속이 가능합니다.

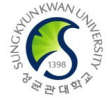

## 스마트출석관리시스템(SAM) 출석 방법

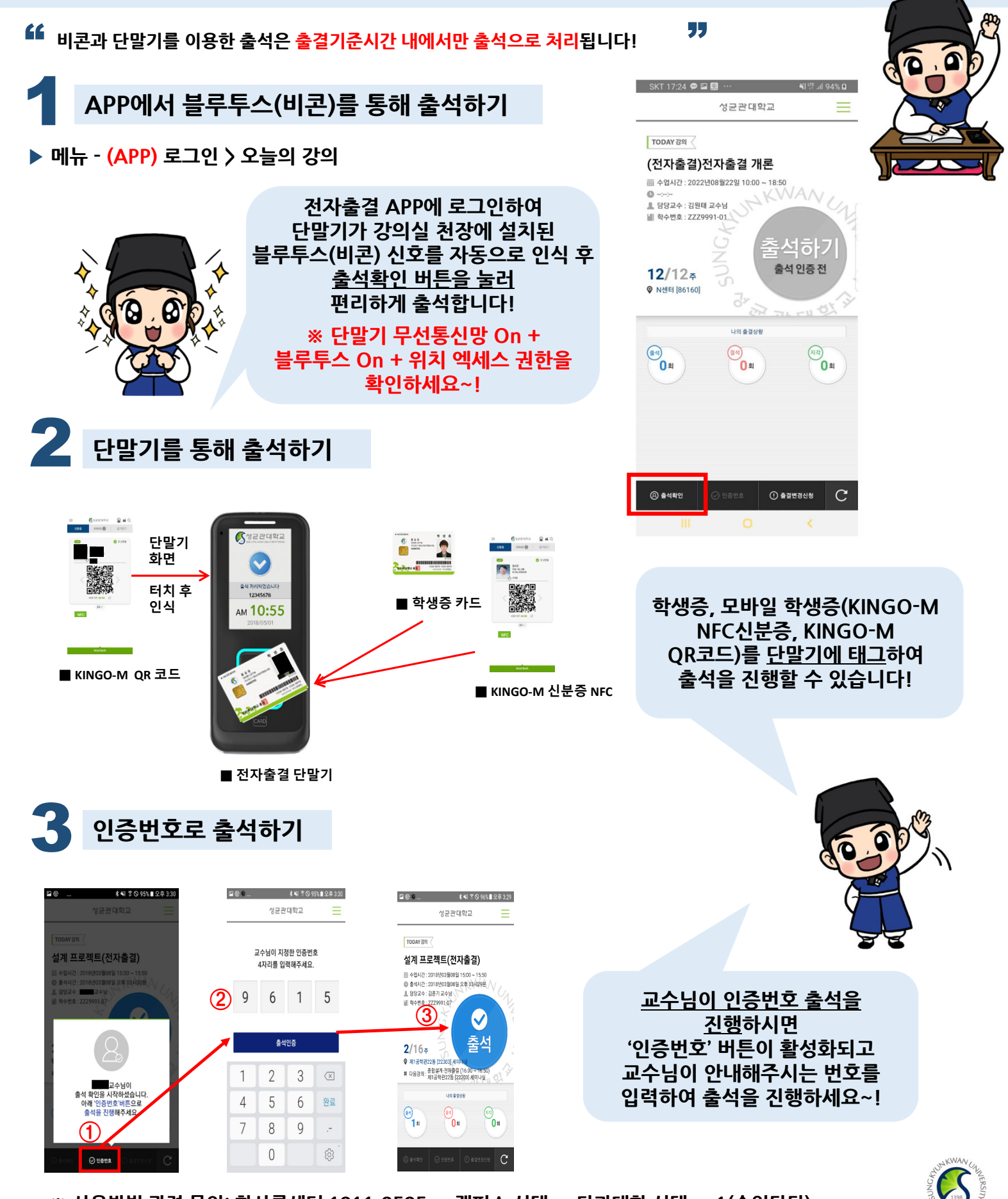

※ 사용방법 관련 문의: 학사콜센터 1811-8585 → 캠퍼스 선택 → 단과대학 선택 → 1(수업담당)

## 스마트출석관리시스템(SAM) 사용 필수 CHECK

가세한 내용은 전자출결사이트(<u>https://attend.skku.edu</u>) 공지사항을 확인해주세요.
\* 첨부된 이미지는 APP 기준입니다. APP으로 출석 시 단말기(휴대폰 등) 블루투스 기능을 활성화해주세요!

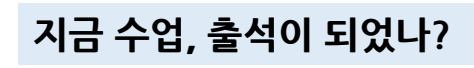

▶ 메뉴 - (APP) 출결현황 조회 / (WEB) 출결현황 조회

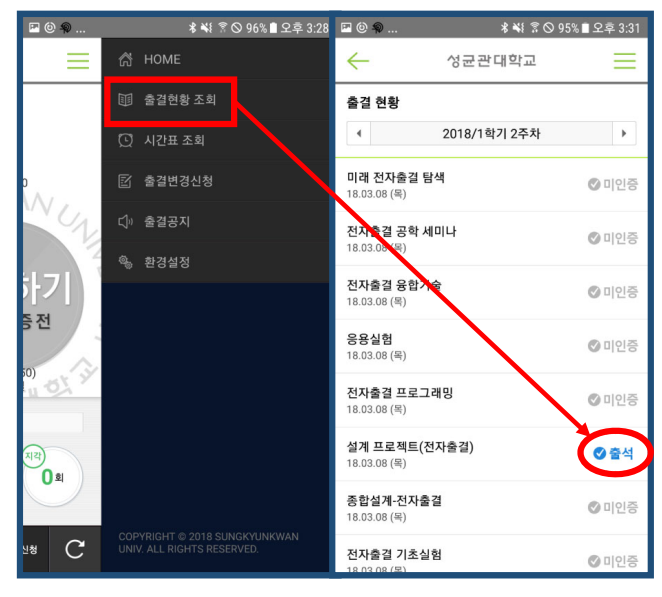

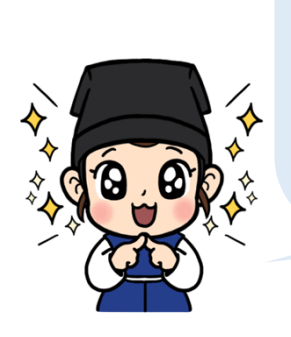

<u>출결 기준 시간</u> 내에 전자출결시스템을 통해 출석하고 <mark>제대로 출석 되었는지 지금! 바로! 확인해보세요!</mark> → 이상 시 담당 교수님께 바로 출석확인을 요청하세요! 수업이 끝난 후엔 교수님도 확인하시기 어렵답니다~

그렇다면… <u>출결 기준 시간</u>은 어떻게 확인하지?

## 내 수업은 출석 처리 시간이 어떻게 되지? 출결 기준 시간 확인하기!

성균관대학교 성균관대학교 강의정보 상세 출결 현황 인문학명저산책 출석 처리 시간은 공의시간 및 강의실 (월) 10:30~11:45 퇴계인문관 [31409] (수) 09:00~10:15 퇴계인문관 [31409] (월) 10:30~11:45 51:50 (수) 09:00~10:15 知, TOUCH 보통, 수업시작 10분 전부터 . 대표 교장 시작 후 15분까지지만 III 대표 교강시 <u>교수님이 직접 설정</u>하실 수 있어요! 장의시작 -10분~+15분 (15분 00초) 출석21회 / 지각0회 / 결석0회 3의시작 +15분~+40분 (40분 00초) 6 1주차(월) - 08.29 **0**미인중 내가 수강하는 교과목마다 강의 미참석 또는 강의시작 ++40분 후 -출결 기준 시간을 확인해서 1**주차(수) - 08.31** 교원 | 08.31 | 09:09:49 0 24 결석되지맙시다!! 결석 8회 이상 2주차(웜) - 09.05 024 N I 09.05 | 10:30:04 2주차(수) - 09.07 인증번호 | 09.07 | 09:01:03 3주차(월) - 09.12 교원 | 09.14 | 10:24:32 0 24 3주차(수) - 09.14 블루투스(비콘) | 09.14 | 09:01:19 0 24

▶ 메뉴 - (APP) 출결현황 조회 〉 교과목 선택 〉 상단 교과목 정보 부분 터치 / (WEB) 강의정보 조회 〉 강의선택

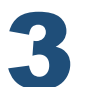

2

출석 인정 신청은 전자출결시스템으로~!

▶ 메뉴 - (APP) 출결변경신청 / (WEB) 출결변경신청

\* 출석인정사유에 해당될 경우 신청 가능하며, 교강사의 판단에 따라 승인여부가 결정됩니다. 불가피한 이유로 출석을 못했다면? 수업이 끝나고 증빙(1개 파일)을 첨부해서 <u>출석인정</u>을 신청해보세요! \*중방예시:진단서 등

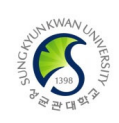

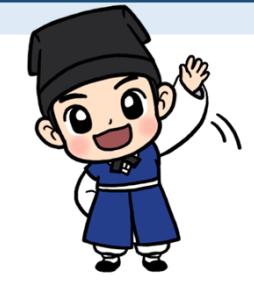